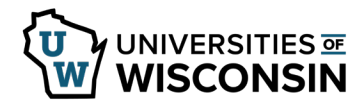

## **View Absence Request History**

Submitted, approved, pushed back and cancelled requests will appear on this page.

## Absence Balances

- 1. Sign into <u>my.wisconsin.edu</u>
- 2. Click the **Time and Absence** tile.
- 3. Click **View/Edit Requests** on the left side of the screen.
- 4. All submitted/approved/pushed back/cancelled absences will appear on the list.
- 5. To view more details about a request, click the request.
- 6. To make changes to a request, see the resource *<u>Cancel/Edit Absence</u>*.